# SBPS 決済システム Shopify 導入マニュアル

## 【Shopify管理画面操作補足資料】

## 注文の金額変更について

2022/07/22版

SBペイメントサービス株式会社(SBPS)

# Shopify 管理画面操作補足資料

注文の金額変更について

- 1. 注文の増額対応:注文の編集
- 2. 注文の増額対応:下書き注文
- 3. 注文の減額対応:一部返金

#### 1. 注文の増額対応:注文の編集

Shopify 管理画面から注文の金額変更(増額対応)をおこなう際には、以下の内容 をご確認のうえ、手順に従い操作をおこなってください。

- Shopify 管理画面より増額対応をおこなうと、お客様に増額分の請求 書を送ることができます。請求書にはチェックアウトへのリンクが含ま れており、お客様はそれを使用して注文の支払いをおこなうことができ ます。
- 増額分のお支払いについては、追加請求分の通知メールからお客様が選択した支払い方法で購入されます。
   ※初回購入時と異なる支払い方法を選択できます。
- すべての支払い処理(売上確定処理)が完了した後で商品の発送処理を おこなってください。
- 注文の編集により増額対応をおこなった場合には、返金処理につきましても別々の処理が必要となりますので、ご注意ください。

▶ Shopify 管理画面操作補足資料 > 注文の金額変更について > 1. 注文の増額対応:注
 文の編集後の返金処理
 ・・・ 11ページ

#### 1. 注文の増額対応:注文の編集

## 

| 🛐 SBPS DEMO STORE 👻                         | Q 検索    |                      |      |        | 設定ガイド  | 5: 2/6  |
|---------------------------------------------|---------|----------------------|------|--------|--------|---------|
| ▲ ホーム<br>■ 注文管理 102                         | 注文管理    |                      |      | エク     | クスポートす | る 注文を作  |
| 下書き<br>カゴ落ち                                 | すべてま    | 発送 未払い               | オープン | クローズ   |        |         |
| <ul> <li>● 商品管理</li> <li>▲ 顧客管理</li> </ul>  | Q 注文を絞り | )込む                  |      | 〒 絞り込む | 皿列     | ↑↓ 並び替え |
| 山 ストア分析                                     | □ 注文    | 日付                   | お客様  |        |        | 合計      |
| <b>©</b> マーケティング                            | #1115   | 今日の16:38             |      |        |        | ¥1,550  |
| <ul> <li>ディスカウント</li> <li>ディブロ管理</li> </ul> | #1114   | <del>今日の9:26</del>   |      |        |        | ¥1,000  |
| ■■ アノワ目柱                                    | #1113   | <del>水曜日の18:40</del> |      |        |        | ¥θ      |
| 販売チャネル                                      | - #1112 | 水開日(10.27            |      |        |        | v>      |

#### ② 注文詳細画面上部にある「編集」をクリックし「注文の編集」画面を表示します。

| t-ソリ済<br><b>0</b> 未発送   | 在庫を補充する | 編集 | その他の操作 💌 | < | > |  |
|-------------------------|---------|----|----------|---|---|--|
| 目 14:24 Online Storeのから |         |    |          |   |   |  |

## 1. 注文の増額対応:注文の編集

③ 「注文の編集」画面では、商品の追加や数量の調整などで注文の増額対応をおこ なえます。

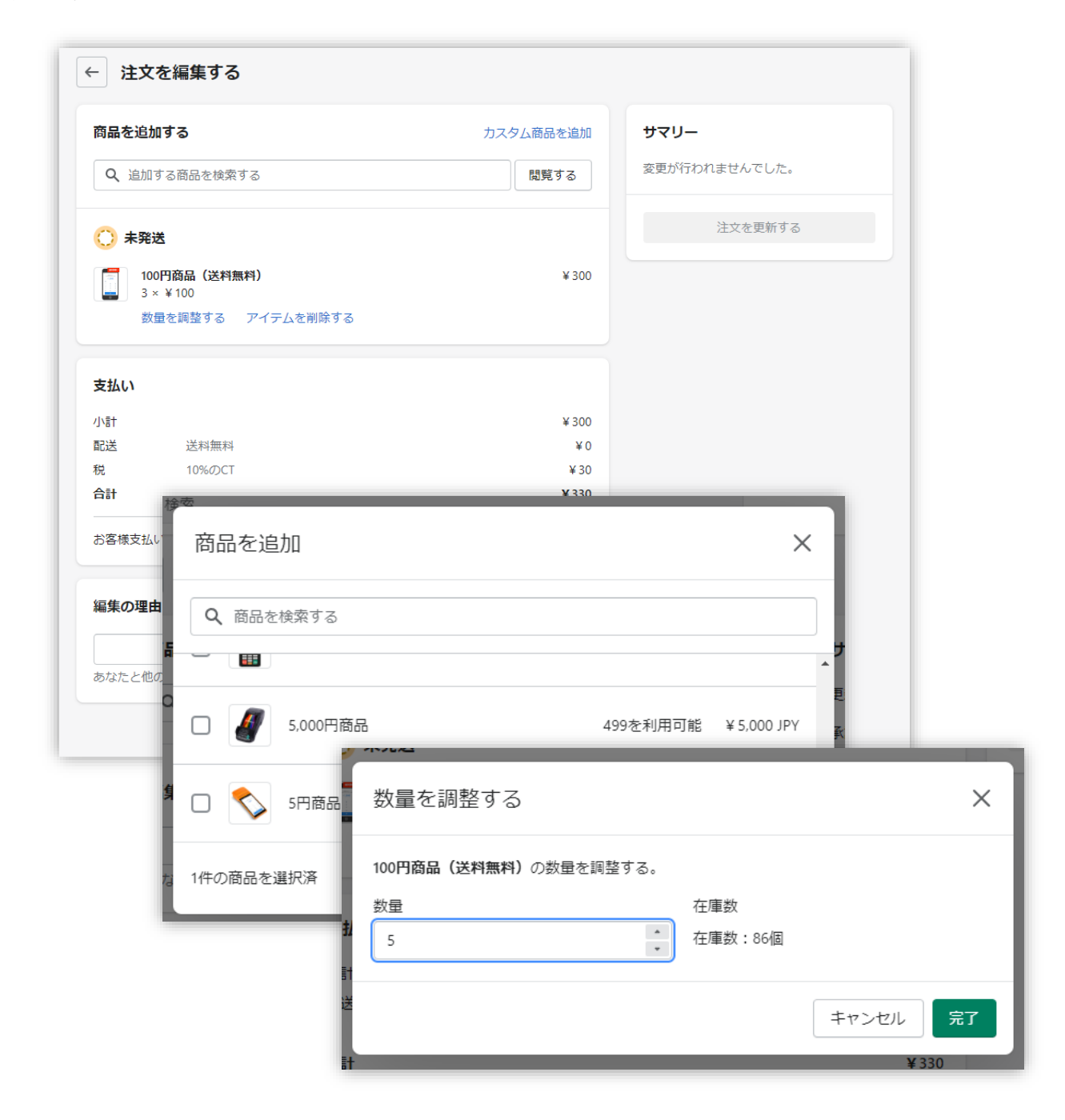

## 1. 注文の増額対応:注文の編集

④ 注文の増額対応をおこない、お客様へ請求書を送信します。

| 問品を追加する                                                               | カスタム商品を追加                                          | サマリー               |              |
|-----------------------------------------------------------------------|----------------------------------------------------|--------------------|--------------|
| Q 追加する商品を検索する                                                         | 閲覧する                                               | 更新後の合計             | ¥ 1,10       |
|                                                                       |                                                    | 承認済み               | ¥ 33         |
| ○ 未発送                                                                 |                                                    | お客様支払い済            | ¥            |
| <ul> <li>500円商品(送料無料)</li> <li>1 × ¥ 500</li> <li>追加済</li> </ul>      | ¥ 500                                              | 徵収額                | ¥77          |
| 数量を調整する アイテムを削除する                                                     | ディスカウントを適用する                                       | 請求書<br>✓ お客様に請求書を送 | 信する          |
| <ul> <li>100円商品(送料無料)</li> <li>5 × ¥100</li> <li>・ 元の数量: 3</li> </ul> | ¥ 500                                              | 請求書を送              | 信する          |
| 数量を調整する アイテムを削除する                                                     |                                                    | 請求書の送信時に注文         | が更新されます。     |
| 支払い                                                                   |                                                    |                    |              |
|                                                                       |                                                    | 1                  |              |
|                                                                       |                                                    | ţ                  |              |
|                                                                       |                                                    | F                  |              |
| 水青で达信9 る」をクリッ                                                         | ¥770の支払い期日はです                                      | ,                  |              |
| 水香で送信9る」 をクリッ<br>て追加請求分の通知メール                                         | ¥770の文払い期日はです                                      | ,<br>,             |              |
| 水香で送信9る」をクリッ<br>て追加請求分の通知メール<br>信してください。                              | ¥770の支払い期日はです                                      |                    |              |
| 3 <b>米香で送信9る</b> 」をクリッ<br>って追加請求分の通知メール<br>に信してください。                  | ¥770の文払い期日はです                                      |                    |              |
| が著で送信9る」をクリッ<br>って追加請求分の通知メール<br>信してください。                             | ¥770の支払い期日はです<br>今すぐ支払う<br>注文サマリー                  |                    |              |
| が著で送信9る」をクリッ<br>って追加請求分の通知メール<br>信してください。                             | ¥7700)支払い期日はです<br>今すぐ支払う<br>注文サマリー<br>100円商品(送料無料) | < 5                | ¥500         |
| 32番で送信9る」 をクリッ<br>って追加請求分の通知メール<br>に信してください。                          | ¥7700)支払い期日はです<br>今すぐ支払う<br>注文サマリー                 | < 5                | ¥500         |
| が著る」をクリッ<br>って追加請求分の通知メール<br>信してください。                                 | ¥7700)支払い期日はです<br>今すぐ支払う<br>注文サマリー<br>100円商品(送料無料) | < 5<br>× 1         | ¥500<br>¥500 |

#### 1. 注文の増額対応:注文の編集

## ⑤ 追加請求分の通知メールから支払いをおこなうと、Shopify 管理画面上のタイ ムラインに支払い内容が表示されます。 ▼Shopify 管理画面上タイムライン

今日 ¥770 JPYが【新】クレジットカード決済(3Dセキュア) - SBPSでオーソリさ 1分前 れました。 4分前 (Can order invoice(C メールを送信しました。 増額対応分の支払い内容。 ※「Shopify 手動売上」の設定をし ている場合は、売上確定処理をおこ なってください。 D注文を編集しました。♪ 4分前 に注文の確認メール 8分前 が送信されました。 メールを再送する ¥ 330 JPYが【新】クレジットカード決済(3Dセキュア) - SBPSでオーソリさ 8分前 れました。 がOnline Storeで注文を実行しました (チェッ 8分前 木番号#33010608406769)。 くって税金が計算されました 初回購入時の支払い内容 ¥ 330 JPYが【新】クレジットカード決済(3Dセキュア) - SBPSで回収さ たった今 れました。 ¥770 JPYが【新】クレジットカード決済(3Dセキュア) - SBPSで回収さ たった今 れました。 ¥770 JPYの回収は【新】クレジットカード決済(3Dセキュア) SBPSで たった今 保留中です。 売上確定処理されると、それぞ れの支払いで回収を確認できま ¥330 JPYの回収は【新】クレジットカード決済(3Dセキュア) - SBPSで たった今 す。 保留中です。

#### 1. 注文の増額対応:注文の編集

「Shopify 手動売上」設定の場合に、支払いの確定処理(売上確定処理)をおこなうと、追加請求分は別々で回収されます。

| 层初の注文・                                                                                                    | 2022年7月22日                                    | ¥ 330   |
|----------------------------------------------------------------------------------------------------|-----------------------------------------------|---------|
|                                                                                                    | 2022年1月22日                                    | + 550   |
| 小計                                                                                                    | 6個のアイテム                                       | ¥ 1,000 |
| 配送                                                                                                    | 送料無料 (30.0 kg)                                | ¥(      |
| 税                                                                                                    | 10%のCT                                        | ¥ 100   |
| 合計                                                                                                    |                                               | ¥ 1,100 |
| お客様より支                                                                                                    | 払い済                                           | ¥ (     |
|                                                                                                    |                                               |         |
|                                                                                                    | z                                             |         |
| 払いを確定する                                                                                                    | 5 X                                           |         |
| 払いを確定する<br>新] クレジットカード<br>の方法での回収は1回の                                                                                   | 3 ×                                           |         |
| 払いを確定する<br>新] クレジットカード<br>の方法での回収は1回の<br>収する金額                                                                          | 5 ×<br>決済(3 Dセキュア) Sbpsによって処理されました<br>のみ可能です。 |         |
| :払いを確定する<br>新】クレジットカード<br>の方法での回収は1回の<br>収する金額<br>¥ 330                                                                 | 5 ×<br>文済(3 Dセキュア) Sbpsによって処理されました<br>のみ可能です。 |         |
| <ul> <li>払いを確定する</li> <li>新)クレジットカードの方法での回収は1回の</li> <li>取する金額</li> <li>¥ 330</li> <li>新)クレジットカードの方法での回収は1回の</li> </ul> | 3 ×                                           |         |
| 払いを確定する<br>新]クレジットカード<br>の方法での回収は1回の<br>取する金額<br>¥ 330<br>新]クレジットカード<br>の方法での回収は1回の<br>取する金額                            | 5 ×<br>決済(3 Dセキュア) Sbpsによって処理されました<br>のみ可能です。 |         |

#### 1. 注文の増額対応:注文の編集

「Shopify 自動売上」設定の場合には、お客様が支払いを完了するまで『一部支払 済』というステータスになります。

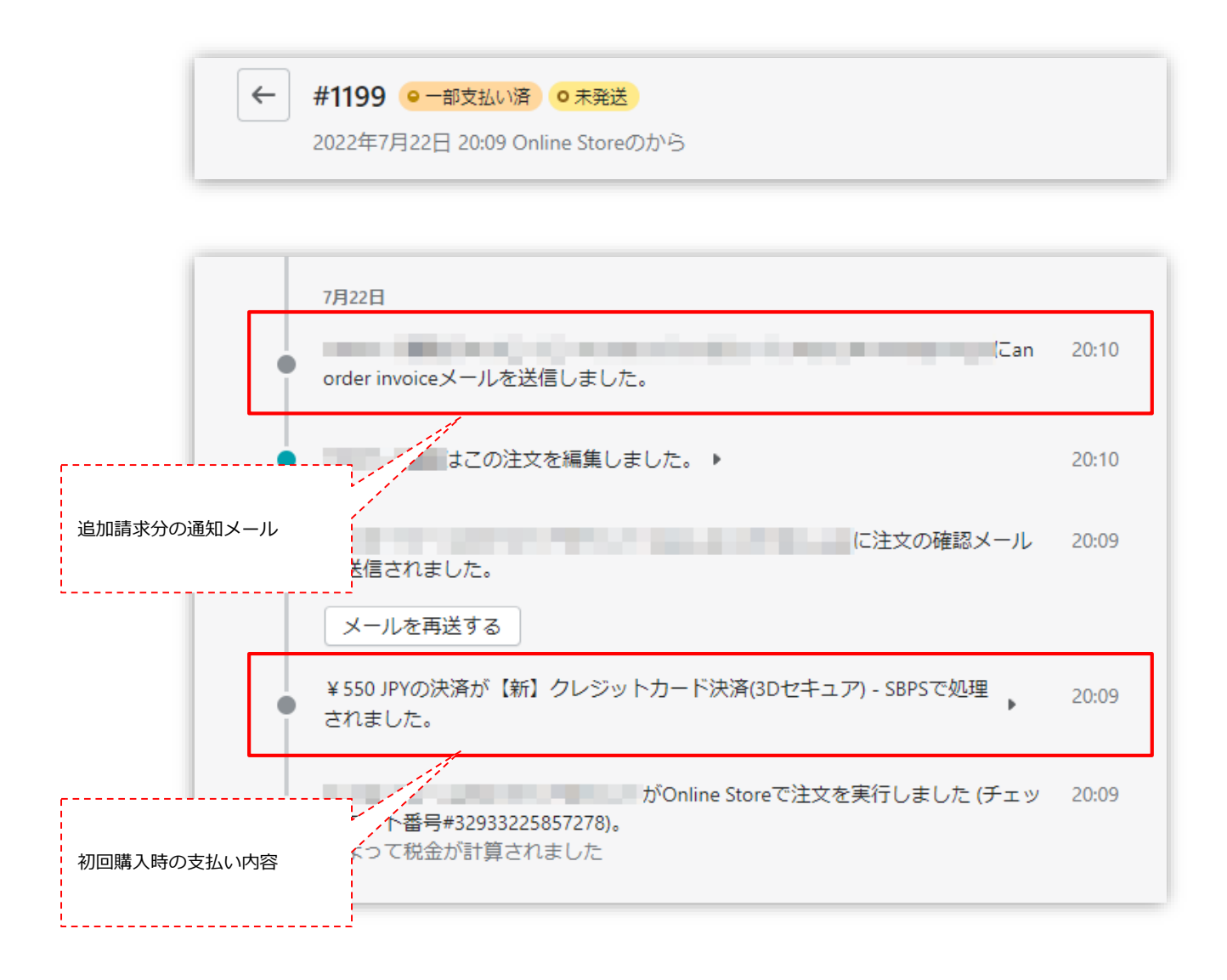

## 1. 注文の増額対応:注文の編集

#### ⑥ SBPS決済管理ツール画面でも別々の注文として計上されます。

|       |                |                                                                   | SE                                                                                                    | PS決 | 済管理ツール      |
|-------|----------------|-------------------------------------------------------------------|----------------------------------------------------------------------------------------------------|-----|-------------|
|       |                |                                                                   | 1 - 11件目 (11件中)   << 先頭へ                                                                                                    | <   | 前へ   次へ     |
| 支払方法  | トラッキングID       |                                                                   | 詳細                                                                                                    | 請求  | ステータス<br>入金 |
| クレジット | 00003149159551 | マーチャントID:<br>サービスID:<br>受注ID:<br>請求番号:<br>請求金額:<br>顧客ID:<br>商品ID: | nGPMTwHWxrQSy93U5QRUaOFqn_0722143207<br>nGPMTwHWxrQSy93U5QRUaOFqn_0722143207 <b>受注日時</b> : 2022/07/22 14:32:21<br>¥770<br>nGPMTwHWxrQSy93U5QRUaOFqn<br>nGPMTwHWxrQSy93U5QRUaOFqn <b>商品名:</b> -                  | 正常  | 与信済み        |
| クレジット | 00003149159537 | マーチャントID:<br>サービスID:<br>受注ID:<br>請求番号:<br>請求金額:<br>顧客ID:<br>商品ID: | nAt6JrhJw6z315xnpeSRWE4KO_0722142427<br>nAt6JrhJw6z315xnpeSRWE4KO_0722142427 受注日時: 2022/07/22 14:24:43<br>¥330<br>nAt6JrhJw6z315xnpeSRWE4KO<br>nAt6JrhJw6z315xnpeSRWE4KO<br>nAt6JrhJw6z315xnpeSRWE4KO<br>商品名: - | 正常  | 与信済み        |

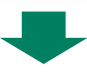

|       |                |                                                                   | 1 - 1                                                                                                    | 11件目( <b>11</b> | 件中)   << 先頭へ        | <  | 前へ   次へ >   |
|-------|----------------|-------------------------------------------------------------------|----------------------------------------------------------------------------------------------------|-----------------|---------------------|----|-------------|
| 支払方法  | トラッキングID       |                                                                   | 詳細                                                                                                    |                 |                     | 請求 | ステータス<br>入金 |
| クレジット | 00003149159551 | マーチャントID:<br>サービスID:<br>受注ID:<br>請求番号:<br>請求金額:<br>顧客ID:<br>商品ID: | nGPMTwHWxrQSy93U5QRUaOFqn_0722143207<br>nGPMTwHWxrQSy93U5QRUaOFqn_0722143207<br>¥770<br>nGPMTwHWxrQSy93U5QRUaOFqn<br>nGPMTwHWxrQSy93U5QRUaOFqn | 受注日時:<br>商品名:   | 2022/07/22 14:32:21 | 正常 | 入金済み(完済)    |
| クレジット | 00003149159537 | マーチャントID:<br>サービスID:<br>受注ID:<br>請求番号:<br>請求金額:<br>顧客ID:<br>商品ID: | nAt6JrhJw6z315xnpeSRWE4K0_0722142427<br>nAt6JrhJw6z315xnpeSRWE4K0_0722142427<br>¥330<br>nAt6JrhJw6z315xnpeSRWE4K0<br>nAt6JrhJw6z315xnpeSRWE4K0 | 受注日時:<br>商品名:   | 2022/07/22 14:24:43 | 正常 | 入金済み(完済)    |

#### 以上で、注文の増額対応(注文の編集)は完了です。

1. 注文の増額対応:注文の編集後の返金処理

注文の編集により増額対応をおこなった場合には、返金処理につきましても別々の 処理が必要となりますので、ご注意ください。

| <u> </u>                                      |                             | サマリー                                 |
|-----------------------------------------------|-----------------------------|--------------------------------------|
| 100円商品(送料無料)<br>¥ 100                         | 0 / 5 🔺                     | アイテムが選択されていません。<br>¥0                |
| 500円商品(送料無料)                                  | 0 /1                        | 返金額                                  |
| ¥ 500                                         | 0 /1 +                      | * 0<br>【新】クレジットカード決済(3 Dセキュア<br>Sbos |
| 返金済のアイテムは注文から削除されま                            | ます。                         | ¥ 0                                  |
|                                               |                             | ¥ 330が返金可能                           |
| 返金の理由                                         |                             | 【新】クレジットカード決済(3 Dセキュア<br>Shos        |
|                                               |                             | ¥ 0                                  |
|                                               |                             |                                      |
| し                                             | と閲見できまり。                    | ¥ 770 が返金可能                          |
| し<br>あなたと他のスタッフだけがこの理由?<br><u>注文の返金</u> に関して、 | <sup>と闻見 Cさよ 9 。<br/></sup> | ¥ 770が返金可能<br>✔ お客様に <u>通知</u> を送信する |

2. 注文の増額対応:下書き注文

#### 2. 注文の増額対応:下書き注文

Shopify 管理画面から注文の金額変更(増額対応)をおこなう際には、以下の内容 をご確認のうえ、手順に従い操作をおこなってください。

- Shopify 管理画面より増額対応をおこなうと、お客様に増額分の請求 書を送ることができます。請求書にはチェックアウトへのリンクが含ま れており、お客様はそれを使用して注文の支払いをおこなうことができ ます。
- 増額分のお支払いについては、追加請求分の通知メールからお客様が選択した支払い方法で購入されます。
   ※初回購入時と異なる支払い方法を選択できます。
- 下書き注文による増額対応の場合、Shopify 管理画面上で別々の注文 管理となりますので、それぞれの支払い処理(売上確定処理)が完了し た時点で商品の発送処理をおこなってください。

## 2. 注文の増額対応:下書き注文

# ① 左メニュー > 注文管理 > 注文を作成する をクリックして、注文作成画面を表示します。

| shopify 2022年夏                                                                                   | Q 検索      |     | ► 設定ガイド              |  |
|--------------------------------------------------------------------------------------------------|-----------|-----|----------------------|--|
| SBPS DEMO STORE 🔻                                                                                | 注文管理      |     | エクスポートすス             |  |
| <ul> <li>↑ ホーム</li> <li>□ 注文管理</li> <li>178</li> </ul>                                           | すべて 未発送   | 未払い | オープン クローズ            |  |
| 下書き<br>カゴ落ち                                                                                      | Q、注文を絞り込む |     | 〒 絞り込む 100 列 1→ 並び替え |  |
| <ul> <li>              ● 商品管理      </li> <li>             ・             顧客管理         </li> </ul> | 注文        | 日付  | お客様 合計               |  |

② 注文作成画面にて「顧客」から対象の購入者様を検索し、選択してください。

| 商品管理        |                   | カスタム商品を追加 | 顧客                                                                                                    |
|-------------|-------------------|-----------|----------------------------------------------------------------------------------------------------|
| Q 商品を検索する   |                   | 閲覧する      | <b>Q</b> お客様を検索または作成                                                                                                    |
|             |                   |           | ● 新しい顧客を作成                                                                                                    |
| 決済          |                   |           | 101000                                                                                                    |
| 小計          |                   | ¥0        |                                                                                                    |
| ディスカウントを追加  | _                 | ¥0        | 100 C                                                                                                    |
| 配送を入力       | _                 | ¥0        |                                                                                                    |
| 税           | 未計算               | ¥0        | 100 million (1997)                                                                                                    |
| 合計          |                   | ¥0        | THE OWNER OF THE OWNER OF THE OWNER |
| 商品を追加して合計を計 | 算し、決済オプションを表示します。 |           |                                                                                                    |
|             |                   |           | エスビーピーエステストアカウント<br>sbps_dev-001@example.com                                                                                                    |
|             |                   |           |                                                                                                    |

## 2. 注文の増額対応:下書き注文

#### ③ 購入者様を検索したら「閲覧する」から商品を選択し追加してください。

| <b>商品管理</b><br>Q 商品を検索する                                                                    |                                                                                                    | カスタム商品を追加<br>閲覧する                                           |
|---------------------------------------------------------------------------------------------|----------------------------------------------------------------------------------------------------|-------------------------------------------------------------|
| <ul> <li>商品を選択</li> <li>Q 商品を検索する</li> <li>すべての商品</li> <li>人気の商品</li> <li>コレクション</li> </ul> | ×                                                                                                    |                                                             |
| 商品タイプ<br>タグ<br>販売元                                                                          | <ul> <li>← すべての商品</li> <li>Q 商品を検索する</li> </ul>                                                                 | ×<br>                                                       |
| 0件のパリエーションを選択済み                                                                             | * - 50,000円商品 - 50,000円商品(送料無料)                                                                                 | -1を利用可能 ¥ 50,000 JPY<br>-1を利用可能 ¥ 50,000 JPY                |
|                                                                                             | <ul> <li>□ ▲</li> <li>500円商品</li> <li>○ ▲</li> <li>500円商品 (送料無料)</li> <li>□ ▲</li> <li>500円商品 (配送不要)</li> </ul> | 179を利用可能 ¥500 JPY<br>478を利用可能 ¥500 JPY<br>497を利用可能 ¥500 JPY |
|                                                                                             | □ ℓ 5円商品<br>1件のパリエーションを選択済み                                                                                     | -1を利用可能 ¥5 JPY<br>キャンセル 追加                                  |

## 2. 注文の増額対応:下書き注文

④ 「カスタム商品」を追加することもできます。

| 商品管理                         | アイテムを予約します カス | 、タム商品を追加 | 顧客                                  |  |
|------------------------------|---------------|----------|-------------------------------------|--|
| Q 商品を検索する                    |               | 閲覧する     | <u>エスビーピーエステストアカウント</u><br>注文はありません |  |
| 商品                           | 数量            | 合計       | 連該牛情報                               |  |
|                              | 1 *           | ¥500 ×   | 電話番号はありません                          |  |
| 決済                           |               |          | 配送先住所                               |  |
| 小計                           |               | ¥500     | Contraction of the second           |  |
| ディスカウントを追加 ー                 |               | ¥Ο       | Contraction and                     |  |
| 配送を入力                        |               | ¥Ο       | the second second                   |  |
| 税 CT (10%)                   |               | ¥50      |                                     |  |
| 合計                           |               | ¥550     | <b>請求先住所</b><br>配送先住所と同じ            |  |
| スタムアイテムを追加する                 |               | ×        |                                     |  |
| イテム名 価格<br>¥ 0               | 数量            | •        |                                     |  |
| アイテムは課税対象です<br>アイテムには配送が必要です |               | <        | -                                   |  |

## 2. 注文の増額対応:下書き注文

④ 追加内容を確認後、「請求書を送信する」をクリックします。

| <ul> <li>次済</li> <li>小計</li> <li>ディスカウントを追加 –</li> <li>配送を入力 –</li> <li>税 CT (10%)</li> <li>合計</li> </ul>                                           | ¥500<br>¥0<br>¥0<br>¥50<br><b>¥550</b>                                                                                                    | <b>請求先住所</b><br>配送先住所と同じ                       |
|----------------------------------------------------------------------------------------------------|----------------------------------------------------------------------------------------------------|------------------------------------------------|
| ○ 後払い<br>請求書を送信する                                                                                                    | 支払いを回収 ▼                                                                                                    | <b>マーケット</b><br>主要マーケット<br>日本 (JPY ¥)          |
| 「カスタムメッセージ」を追加すること<br>もできます。<br>「 <b>請求書を確認する</b> 」をクリックすると<br>メールのプレビューが確認できますので、<br>内容を確認後「 <b>請求書を送信する</b> 」をク<br>リックして追加請求分の通知メールを送<br>信してください。 | 請求書を送信す         宛先         Bccを以下に送信する         日         日 | たる<br>差出人<br>*SBPS DEMO STORE* <<br>5:<br>(任意) |
| は水:                                                                                                    | このテンプレートは <u>〕</u>                                                                                                    | <u> 通知</u> は で編集可能です<br>キャンセルする<br>請求書を確認      |

## 2. 注文の増額対応:下書き注文

⑤ 請求書の送信が完了すると「下書き注文」に追加されます。

| 下書き         |              |            |      |              |             |   |
|-------------|--------------|------------|------|--------------|-------------|---|
| すべて         | Open and inv | voice sent | Open | Invoice sent | Completed   |   |
| Q 下書        | き注文を絞り込む     | )          |      |              |             | 状 |
| <b>□</b> 下≇ | き注文          | 日付         |      | お客様          |             |   |
| 🗌 #D        | 3            | 1分前        |      | エスビーピ        | ーエステストアカウント |   |
|             |              |            |      |              |             |   |

⑥ 購入者様が通知メール内のリンクから支払いを完了すると、注文管理画面に注文が作成されます。

| 注文管理      |           |                  |        |                          |        |
|-----------|-----------|------------------|--------|--------------------------|--------|
| すべて 未発送   | 未払い オーフ   | プン クローズ          |        |                          |        |
| Q 注文を絞り込む |           |                  |        |                          | 三絞り込   |
| □ 注文      | 日付        | お客様              | 合計     | 決済状況                     | フルフィル> |
| #1201     | 今日の11:07  | エスビーピーエステストアカウント | ¥550   | <ul> <li>支払い済</li> </ul> | o 未発送  |
| #1200     | 今日の10:22  | エスビーピーエステストアカウント | ¥110   | ● 支払い済                   | o 未発送  |
| #1199     | 金曜日の20:09 | エスビーピーエステストアカウント | ¥1,100 | ●一部支払い済                  | o 未発送  |
| #1198     | 金曜日の14:52 | エスビーピーエステストアカウント | ¥1,650 | ● 支払い済                   | o 未発送  |

#### 以上で、注文の増額対応は完了です。

「Shopify 手動売上」の設定をしている場合は、売上確定処理をおこなってください。

## 2. 注文の増額対応:下書き注文

⑤ 請求書の送信が完了すると「下書き注文」に追加されます。

| 下書き                          |                  |                    |              |
|------------------------------|------------------|--------------------|--------------|
| すべて Open and invoice sent Op | pen Invoice sent | Completed          |              |
| Q 下書き注文を絞り込む                 |                  |                    | 状況 ▼ 詳細な絞り込み |
| □ 下書き注文 日付                   | お客様              |                    | 状況           |
| □ <b>#D3</b> 1分前             | エスビーピーコ          | <b>ニ</b> ステストアカウント | ○請求書送信済      |
|                              |                  |                    | 1            |
|                              |                  |                    |              |
| ted                          |                  |                    | 1            |
|                              |                  |                    | 1            |
|                              |                  |                    |              |
|                              | 状況 👻             | 詳細な絞り              | 之み ★1        |
|                              |                  | ·                  |              |
|                              | 2                | 伏況                 |              |
| トアカウント                       |                  | o 請求書送信済           |              |
|                              |                  |                    |              |

3. 注文の減額対応:一部返金

Shopify 管理画面操作補足資料 > 注文の金額変更について > 3. 注文の減額対応:一部返金

#### 3. 注文の減額対応:一部返金

Shopify 管理画面から注文の金額変更(減額対応)をおこなう際には、以下の内容 をご確認のうえ、手順に従い操作をおこなってください。

- 注文の減額対応をおこなう場合、「注文の編集」から減額対応をおこなうと、別途返金処理が必要となります。
- 返金の手続きは一度限りです。一部返金をおこなった後に、残りの金額を返金することは出来ません。
- 支払い処理(売上確定処理)前の金額変更については、各種決済マニュ アルの『金額変更処理(Shopify 手動売上の場合のみ)』をご確認く ださい。

※金額変更後の金額で支払い処理(売上確定処理)をおこなってください。

● 「ソフトバンクまとめて支払い」「auかんたん決済(\*1)」「楽天ペ イ」「コンビニ決済」は一部返金に対応しておりません。

(\*1):「auかんたん決済」は売上確定処理した翌月1日以降に一部返金が可能です。ただし、KDDIの請求処 理後の部分返金となるため、処理状況によってはエラーとなる場合があります。その際は、時間をおいて再 度処理してください。

Shopify 管理画面操作補足資料 > 注文の金額変更について > 3. 注文の減額対応:一部返金

## 3. 注文の減額対応:一部返金

#### ① 左メニュー > 注文管理 > 対象の注文 をクリックして、

注文詳細画面を表示します。

| shopify 2022#3                             | T   | Q 検索             |          |                  |        |                           |
|--------------------------------------------|-----|------------------|----------|------------------|--------|---------------------------|
| SBPS DEMO STORE                            | •   | 注文管理             |          |                  |        |                           |
| <ul> <li>● ホーム</li> <li>□ 注文管理</li> </ul>  | 178 | すべて 未発送          | 未払い オー   | プン クローズ          |        |                           |
| 下書き<br>カゴ落ち                                |     | <b>Q</b> 注文を絞り込む |          |                  |        |                           |
| <ul> <li>● 商品管理</li> <li>■ 顧客管理</li> </ul> |     | ☐ 注文             | 日付       | お客様              | 合計     | 決済状況                      |
| ull ストア分析                                  |     | #1206            | 今日の13:47 | エスビーピーエステストアカウント | ¥1,190 | <ul> <li>●支払い済</li> </ul> |
| 🚱 マーケティング                                  |     | #1205            | 昨日の19:24 | エスビーピーエステストアカウント | ¥330   | ● 一部返金済                   |
| 💋 ディスカウント                                  |     | #1204            | 昨日の19:08 | エスビーピーエステストアカウント | ¥1,430 | • 一部返金済                   |
| 販売チャネル                                     | >   | #1203            | 昨日の19:05 | エスビーピーエステストアカウント | ¥1,430 | ● 返金済                     |
| 🕿 オンラインストア                                 |     | #1202            | 昨日の17:21 | エスビーピーエステストアカウント | ¥660   | ● 一部返金済                   |
| <b>アプリ</b><br>+ アプリを追加                     | >   | #1201            | 昨日の11:07 | エスビーピーエステストアカウント | ¥0     | ● 返金済                     |

Shopify 管理画面操作補足資料 > 注文の金額変更について > 3. 注文の減額対応:一部返金

## 3. 注文の減額対応:一部返金

2 注文詳細画面上部にある「返金」をクリックします。

| こ払い済 • 未発送              | 返金 | 編集 | その他の操作 🔻 | < | > |  |
|-------------------------|----|----|----------|---|---|--|
| ∃ 13:47 Online Storeのから |    |    |          |   |   |  |

#### ③ 返金画面が表示されるので、各入力項目に情報を入力します。

| ○ 未発送                                             |         | 東京都  | サマリー                      |           |
|---------------------------------------------------|---------|------|---------------------------|-----------|
| <ul> <li> <b>500円商品</b><br/>¥500      </li> </ul> | 1 /1 🔹  | ¥500 | <b>アイテムの小計</b><br>1個のアイテム | ¥50       |
| 100円商品                                            | 0.12    | Xo   | 税                         | ¥5        |
| ¥100                                              | 0 / 3 * | ΨŪ   | 配送                        | ¥20       |
| 100円商品(送料無料)                                      | 0 /1    | ¥o   | 返金の合計                     | ¥75       |
| 🛁 ¥100                                            | 0 / 1 + | ŦŬ   | 返金額                       |           |
| 返金済のアイテムは注文から削除されます。                              |         |      | 【新】クレジットカード決              | ·済(3 Dセキュ |
|                                                   |         |      | ア) Sbps                   |           |
| ✔ アイテムを補允する                                       |         |      | ¥ 750                     |           |
|                                                   |         |      | ¥1,190が返金可能               |           |
| 配送料を返金する                                          |         |      | ✓ お客様に <u>通知</u> を送信す     | -2        |
| 配送料: 通常配送 ( <b>¥200</b> )                         |         |      |                           |           |
| 返金額                                               |         |      | ,<br>¥750を返金              | する        |
| ¥ 200                                             |         |      |                           |           |
|                                                   |         |      |                           |           |
|                                                   |         |      |                           |           |
| 返金の埋田                                             |         |      |                           |           |
| 500円商品が品切れのため返金                                   |         |      |                           |           |
|                                                   |         |      |                           |           |

※減額する商品の数量や配送金額を入力してください。

## 3. 注文の減額対応:一部返金

#### ④ 返金内容を最終確認し、「返金する」をクリックします。

※画面下に「返金しました」の表示が出たら、手続き完了です。念の為、タイムラインでもご確認ください。

|                                                                   |                     | 東京都  | サマリー                             |           |
|-------------------------------------------------------------------|---------------------|------|----------------------------------|-----------|
|                                                                   | 1 /1 +              | ¥500 | <b>アイテムの小計</b><br>1個のアイテム        | ¥500      |
|                                                                   |                     |      | 税                                | ¥50       |
|                                                                   | 0 / 3 -             | ¥ 0  | 配送                               | ¥200      |
|                                                                   | 0 /1                | ¥0   | 返金の合計                            | ¥750      |
|                                                                   |                     |      | 返金額                              |           |
|                                                                   |                     |      | 【新】クレジットカード決<br>ア) Sbps          | <済(3 Dセキュ |
|                                                                   |                     |      | ¥ 750                            |           |
|                                                                   |                     |      | ¥1,190が返金可能                      |           |
| 今日<br>■ 返金通知メールがエスピーピーエステストアカウン<br>送信されました。<br>メールを再送する           | ノト ()に              | 1分前  | ✓ お客様に <u>通知</u> を送信す<br>¥750を返金 | -る<br>する  |
| 【新】クレジットカード決済(3Dセキュア) - SBP:<br>● ました。                            | Sで¥750 JPYが返金され     | 1分前  |                                  |           |
| ● 1個のアイテムの在庫を1か所に補充しました。 ▶                                        |                     | 1分前  |                                  |           |
| ● ¥750 JPYの返金は保留中です。 ▶                                            |                     | 1分前  |                                  |           |
| <ul> <li>エスビーピーエステストアカウント (<br/>が送信されました。</li> </ul>              | )に注文の確認メール          | 6分前  |                                  |           |
| メールを再送する                                                          |                     |      |                                  |           |
| <ul> <li>¥1,190 JPYの決済が【新】クレジットカード決済</li> <li>処理されました。</li> </ul> | f(3Dセキュア) - SBPSで ▶ | 6分前  |                                  |           |

タイムライン上でも返金状況を確認できます。

#### 以上で、注文の減額対応は完了です。

返金ができない決済もありますので、その場合は購入者様と対応をご検討ください。

Shopify 管理画面操作補足資料 > 注文の金額変更について > 3. 注文の減額対応: 一部返金